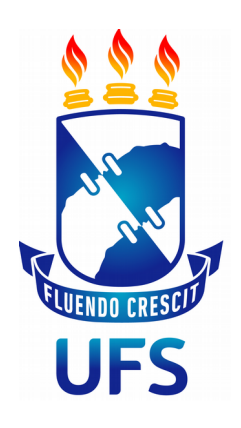

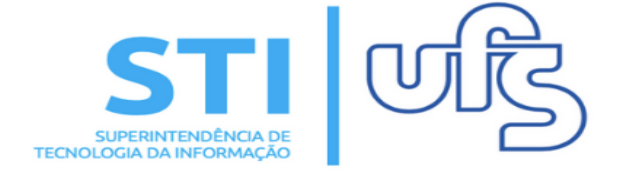

## INSCREVER-SE EM SELEÇÃO DE MONITORIA

Universidade Federal de Sergipe | Superintendência de Tecnologia da Informação | 2019

STI - 3194-6583 / 3194-6584

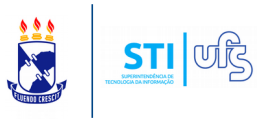

## **1 – INSCREVER EM SELEÇÃO DE MONITORIA**

O objetivo desse manual é ajudar o discente no procedimento de inscrição do processo seletivo de monitoria.

Para realizar a inscrição acesso no portal do discente:

## Monitoria → Inscrever-se em seleção de monitoria ou através de Bolsas → Oportunidades de bolsas

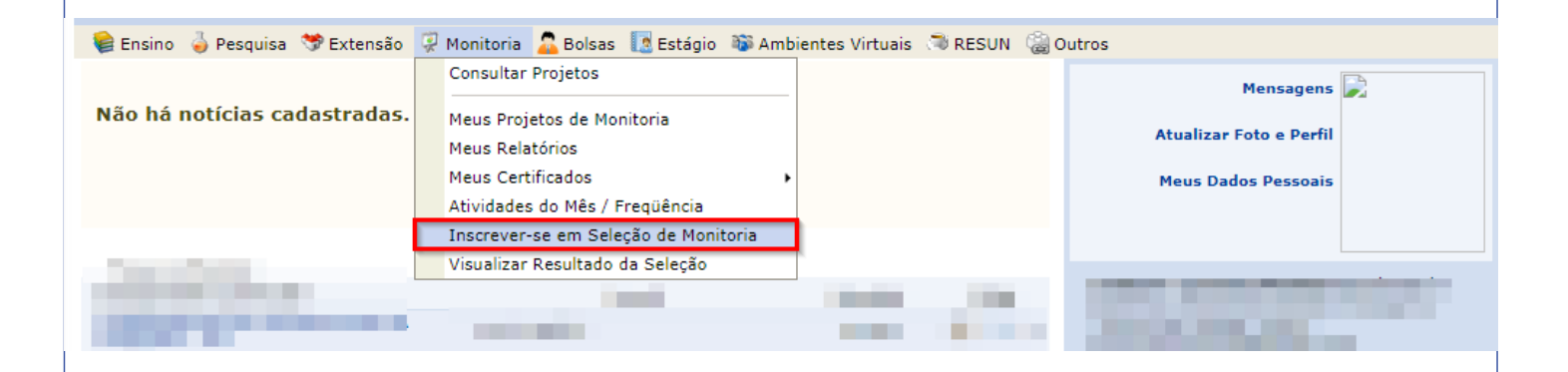

Na tela de busca por oportunidades de bolsa selecione a opção MONITORIA

PORTAL DO DISCENTE > VAGAS DE BOLSAS DISPONÍVEIS NA UFS

## Busca por oportunidades de bolsa na UFS

Este espaço é destinado aos alunos interessados em participar do lado prático da vida acadêmica dentro da UFS. Aqui você poderá encontrar oportunidades de forma fácil e centralizada, buscando por vagas nas mais diversas áreas. Esta busca abrange as oportunidades de bolsa em:

- Monitoria
- Extensão
- Pesquisa
  Ações Associadas
- Ações Associada
   Apoio Técnico

| Buscar Oportunidades |                                                        |  |  |
|----------------------|--------------------------------------------------------|--|--|
| Tipo de bolsa: 🖈     | SELECIONE O TIPO DE BOLSA DE SEU INTERESSE 🔻           |  |  |
|                      | SELECIONE O TIPO DE BOLSA DE SEU INTERESSE<br>PESOUISA |  |  |
|                      | APOIO TÉCNICO<br>EXTENSÃO                              |  |  |
|                      | MONITORIA                                              |  |  |
|                      | AÇÕES ASSOCIADAS                                       |  |  |

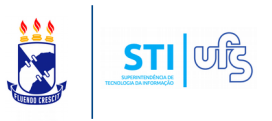

Selecione a bolsa que deseja se inscrever clicando no ícone de CADASTRAR INTERESSE (destacado abaixo):

| 🔍: Ver detalhes do projeto 🛛 ಿ: Cadastrar Inter                                       | esse 🛛 🙀: Enviar Me  | ensagem ao Respo     | nsável pela Bolsa            |       |  |  |  |  |
|---------------------------------------------------------------------------------------|----------------------|----------------------|------------------------------|-------|--|--|--|--|
| Oportunidades encontradas(1)                                                          |                      |                      |                              |       |  |  |  |  |
| Descrição da Bolsa                                                                    | Vagas<br>Remuneradas | Vagas<br>Voluntárias | Responsável                  |       |  |  |  |  |
| 2019 - PROJETO EM FISIO II (Prova de admissão em projeto de Monitoria de Fisio<br>II) | 1                    | 1                    | ENILTON APARECIDO<br>CAMARGO | Q 🗞 🖂 |  |  |  |  |
| Portal do Discente                                                                    |                      |                      |                              |       |  |  |  |  |

**Obs**: Para demonstrar interesse na bolsa de monitoria é necessário antes declarar a situação de vulnerabilidade. A declaração pode ser feita através do seguinte caminho: Portal do Discente > Bolsas > Declaração Vulnerabilidade Socioeconômica

Mais informações sobre esse processo confira no Manual para demonstrar interesse em bolsas de extensão, disponível na aba de Manuais do SIGAA → Manuais do aluno.

Na página seguinte você deve inserir os seus dados pessoais.

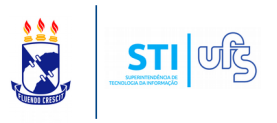

| DADOS DA PROVA SELETIVA                                                            |                                                                                                    |  |  |  |
|------------------------------------------------------------------------------------|----------------------------------------------------------------------------------------------------|--|--|--|
|                                                                                    | Projeto Ensino: PROJETO EM FISIO II                                                                                        |  |  |  |
|                                                                                    | Título da Prova: Prova de admissão em projeto de Monitoria de Fisio II                                                     |  |  |  |
|                                                                                    | Inscrições até: 15/03/2019                                                                                                 |  |  |  |
|                                                                                    | Data da Prova: 15/03/2019                                                                                                  |  |  |  |
|                                                                                    | Vagas p/ Bolsistas: 1                                                                                                    |  |  |  |
| Va                                                                                 | gas p/ Voluntários: 1                                                                                                    |  |  |  |
| Situação da Prova: AGUARDANDO INSCRIÇÃO                                            |                                                                                                    |  |  |  |
| Outras Informações: Provas serão realizadas na Didática 6 sala 10, às 9h da manhã. |                                                                                                    |  |  |  |
| LISTA DE REQUISITOS:                                                               |                                                                                                    |  |  |  |
| Obrigatório                                                                        | Componente Curricular                                                                                                    |  |  |  |
| NÃO                                                                                | FISOL0120 - FARMACOLOGIA INTEGRADA - 75h                                                                                   |  |  |  |
| SIM                                                                                | 205041 - FISOL0018 - FARMACOLOGIA - 75h                                                                                    |  |  |  |
| DADOS BANCÁRIOS:                                                                   |                                                                                                    |  |  |  |
| sistema. Caso estejam inc<br>Clique aqui para ef                                   | orretas, atualize-as antes de proceder a inscrição.<br>etuar a atualização dos seus dados bancários.<br>Banco:<br>Agência: |  |  |  |
| Conta:                                                                             |                                                                                                    |  |  |  |
|                                                                                    | Operação:                                                                                                    |  |  |  |
| DADOS DO ALUNO:                                                                    |                                                                                                    |  |  |  |
|                                                                                    | Email: *                                                                                                    |  |  |  |
|                                                                                    | Qualificações: *                                                                                                    |  |  |  |
|                                                                                    |                                                                                                    |  |  |  |
|                                                                                    | < Voltar   Inscrever-se na Seleção   Cancelar                                                                              |  |  |  |
| * Campos de preenchimento obrigatório.                                             |                                                                                                    |  |  |  |
|                                                                                    | Ver main detalher dete projeto                                                                                             |  |  |  |

Confira todas as informações da prova do processo seletivo. Abaixo informe seu e-mail, telefone, suas qualificações e seu Currículo Lattes (OPCIONAL).

Finalize o processo em INSCREVER-SE NA SELEÇÃO!

A confirmação da inscrição na seleção será enviada para seu e-mail cadastrado.